## 东北师范大学教师教学评价系统操作指南(管理人员版)

## 一、登录页面

角色:选择"管理人员",账号和密码由教师教学发展中心单独提供。每个单位设一个管理账号,请登录后修改密码并妥善保管。

| Adel CHay Firm Ash | 收师教骨评价集统<br>n System of Northeast Normal University                                                                                 |
|--------------------|----------------------------------------------------------------------------------------------------|
| 角 色: 管理人员 ▼ 帐 号:   | 友情提示:<br>1. 请选择登录角色。<br>2. 教师登录账号为统一身份认证账号(邮箱)。<br>3. 如需其他帮助请联系教师教学发展中心,联<br>系方式如下:<br>联系电话:0431-85098021<br>E-mail:cfd@nenu.edu.cn |
|                    | ▲ 登录 三重置                                                                                                    |

## 二、教师个人信息审批

🖃 评价结果查询

**第一步:** 点击左侧教师评价**系统导航**的"管理员管理",在下拉菜单中,选择"教师基本信息审批"。点击后在 右侧弹出申请评价的教师基本信息。

| 系统导航       |   |     |   |                    |        |     |             |      |
|------------|---|-----|---|--------------------|--------|-----|-------------|------|
| 🖻 系统基本配置   | + |     |   |                    |        |     |             |      |
| 🔒 教学评价管理   | - |     |   |                    |        |     |             |      |
| ▲ 🔤 教学评价管理 | ~ |     |   |                    |        |     |             |      |
| ▲ 🔤 教学评价申请 |   |     |   |                    |        |     |             |      |
| ■ 教师个人信息   |   |     |   |                    |        |     |             |      |
| ▶ 📮 评价方式选择 |   | 李彬  | 女 | 2201xxxxxxxxxxxxx  | 教育学部   | 教育学 | 130xxxxxxxx | 审批通过 |
| ■ 我的评价结果   |   | xxx | 女 | xxxxxxxxxxxxxxx    | 外国语学院  | 教育学 | xxxxxxxxx   | 审批通过 |
|            |   | 王世博 | 女 | 22010211111111111  | 外国语学院  | 文学  | 131000000   | 审批通过 |
|            |   | 赵昕  | 女 | 370832199411280342 | 数学与统计… | 理学  | 188441075   | 未审批  |
| □ 教师基本信息甲批 |   |     |   |                    |        |     |             |      |
| 国 专家基本信息查看 |   |     |   |                    |        |     |             |      |
| ■ 评价结果计算   |   |     |   |                    |        |     |             |      |

|               | <u> </u> |
|---------------|----------|
| 审批状态:* 请选择    | ~        |
| 审批说明(最多100字): |          |
| ✓ 保           | 存 🙂 关闭   |

★注:审批不予通过的,需填写审批说明。

## 三、课程评价方式审批

第一步:以"随堂听课申请审批"为例,点击"随堂听课申请审批",在右侧出现待审批教师信息。

| 系统导航                          |          |             |      |      |      |      |      |         |      |         |      |   |
|-------------------------------|----------|-------------|------|------|------|------|------|---------|------|---------|------|---|
| 🖻 系统基本配置                      |          |             |      |      |      |      |      |         |      |         |      |   |
| □ 教学评价管理                      |          |             |      |      |      |      |      |         |      |         |      |   |
| ■ 专家基本信息查看                    |          |             |      |      |      |      |      |         |      |         |      |   |
| 🗈 评价结果计算                      |          |             |      |      |      |      |      |         |      |         |      |   |
| ≥ 评价结果查询                      |          |             |      |      |      |      |      |         |      |         |      |   |
| 4 🔁 随堂听课评价                    |          |             |      |      |      |      |      |         |      |         |      |   |
| ■ 随堂听课申请审批                    | 2 宋州 2 2 | 5年          |      |      |      |      |      |         |      |         |      |   |
| 🔁 专家选择的随堂听课时间查询               | 申加 🎱 🗉   | 19          |      |      |      |      |      |         |      |         |      |   |
| 随堂听课申请历史查询                    | 姓名       | 学院          | 研究方向 | 申报职务 | 授课名称 | 授课对象 | 使用教材 | 申请时间    | 审批状态 | 审批时间    | 评价状态 |   |
| ▲ 🔄 录像课评价                     | 李彬       | 教育学部        | 学科教学 | 副教授  | 学科教学 | 本科生  | 教与学… | 2016-04 | 审批通过 | 2016-04 | 等待评价 | ^ |
| ■ 录像课申请审批                     | 赵培       | <u>外</u> 国语 | 学科教学 | 教授   | 美术学  | 本科生  | aaa  | 2016-04 | 审批通过 | 2016-04 | 等待评价 |   |
| <ul> <li>         国</li></ul> | 钱前       | 教育学部        | 课程论  | 副教授  | 教育学… | 本科生  | XXX  | 2016-04 | 等待审批 |         | 等待评价 |   |
| ■ 微课申请审批                      | 赵昕       | 数学与…        | 拓扑几何 | 教授   | 解析几何 | 本科生  | 高教   | 2016-04 | 等待审批 |         | 等待评价 |   |
| 国 微课申请历史查询                    | 智亨       | 生命科…        | 群落生  | 讲师   | 生态学  | 大二本  | 基础生  | 2016-04 | 等待审批 |         | 等待评价 |   |

第二步:勾选待审批对象,点击"审批"按钮进行操作。审批不予通过的,需填写审批说明。

★注:录像课评价、微课教学与答辩评价的审批流程同上。